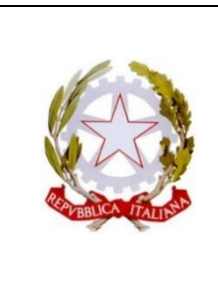

### LICEO SCIENTIFICO STATALE "PIERO GOBETTI"

Via Maria Vittoria n. 39/bis – 10123 Torino Tel. 011/817.41.57 Suc. Via. Giulia di Barolo 33 – 10124 Torino Tel: 011/817.23.25 Suc. C.so Alberto Picco, 14 – 10131 Torino Tel: 011/8194533 e-mail: <u>TOPS340002@istruzione.it</u> PEC: <u>TOPS340002@PEC.ISTRUZIONE.IT</u> Sito: <u>www.lsgobettitorino.gov.it</u>

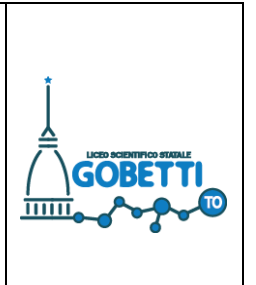

## PROCEDURA PER L'ATTIVAZIONE ACCOUNT DA PARTE DELLE/GLI STUDENTI

Sono stati creati gli account per ogni studente: cognome.nome@liceogobetti.it

1) Verifica con un docente il tuo nuovo indirizzo mail. La password per l'accesso è il codice fiscale (tutto maiuscolo)

|                         |                                    | Goo                          | gle                            |                            |
|-------------------------|------------------------------------|------------------------------|--------------------------------|----------------------------|
|                         |                                    | Acce                         | edi                            |                            |
|                         | C                                  | Continua s                   | u Gmail                        |                            |
| Indirizzo               | o email o num<br><b>Clann</b> @lic | nero di telefo<br>ceogobetti | no ———                         |                            |
| Non rico                | rdi l'indiriz:                     | zo email?                    |                                |                            |
| Non si tra<br>per acceo | atta del tuo<br>dere privata       | computer?<br>Imente. Ult     | Utilizza la m<br>eriori inform | nodalità ospite<br>nazioni |
| Crea un                 | account                            |                              |                                | Avanti                     |
|                         |                                    |                              |                                |                            |

| Go                    | ogle               |
|-----------------------|--------------------|
| C                     | iao                |
|                       | ©liceogobetti.it ∨ |
|                       |                    |
| Inserisci la password | Q                  |
| Password dimensicata? | Avanti             |
|                       |                    |
|                       |                    |
|                       |                    |
|                       |                    |

### CODICE FISCALE TUTTO MAIUSCOLO

2) Al primo accesso ti viene richiesto di modificare la password

Google

Cambia la password di

Leggi ulteriori informazioni sulla scelta di una password sicura

| Scegli u<br>non util | ina nuova password sicura che<br>izzi per altri siti web. |
|----------------------|-----------------------------------------------------------|
| Crea pa              | ssword                                                    |
|                      |                                                           |
| Conferm              | na password                                               |
|                      |                                                           |
|                      | Cambia password                                           |
|                      |                                                           |

#### PRIMA PROCEDURA: E' GIA' PRESENTE EMAIL PER IL RECUPERO

Una volta modificata la pw, <u>se è già presente l'email di recupero</u> dovete seguire la seguente procedura per aggiungere il numero di telefono per l'eventuale recupero della password, nel caso di smarrimento.

3) Dal proprio account cliccare sulla rotellina in alto a destra e quindi su "visualizza tutte le impostazioni"

| ·                                                                                                    |        | *                                          |                  |
|----------------------------------------------------------------------------------------------------|--------|--------------------------------------------|------------------|
| 1–2 di 2                                                                                                    | < >    | Impostazioni rap                           | te .             |
|                                                                                                    | ×      | Visualizza tutte                           | e le impostazion |
| Imposta una firma Attiva notifiche desktop                                                                                                    |        | DENSITÀ<br><ul> <li>Predefinita</li> </ul> |                  |
| Suggerimenti per utilizzare la tua nuova casella di posta - Ti diamo il benvenuto nella tua casella di Posta in arrivo Trova le email in un lamp      | 22 set | O Normale                                  | 0                |
| Scarica l'app ufficiale di Gmail - Scarica l'app ufficiale di Gmail Le migliori funzionalità di Posta di Liceo Scientifico Statale "Piero Gobetti" so | 22 set | O Compatta                                 |                  |
|                                                                                                    |        | TEMA                                       | Visualizza tu    |

| 4) Quindi cliccare su accour     | nt                                                                                  |
|----------------------------------|-------------------------------------------------------------------------------------|
|                                  |                                                                                     |
| iella posta                      |                                                                                     |
| ioni                             |                                                                                     |
| ichette Posta in arrivo Acco     | ount Filtri e indirizzi bloccati Inoltro e POP.                                     |
|                                  | Lingua di visualizzazione di Posta di Liceo Su<br>Mostra tutte le opzioni di lingua |
| efono:                           | Codice Paese predefinito: Italia                                                    |
| lax pagina:                      | Mostra 50 🗸 conversazioni per pagina                                                |
| :                                | Periodo di annullamento dell'invio: 5 🗸                                             |
| nto predefinito per la risposta: | 🔿 Rispondi                                                                          |
| mazioni                          | ○ Rispondi a tutti                                                                  |
|                                  |                                                                                     |

- 5) E quindi su "impostazioni account google"
- 6) A questo punto cliccate a sinistra su "informazioni personali"

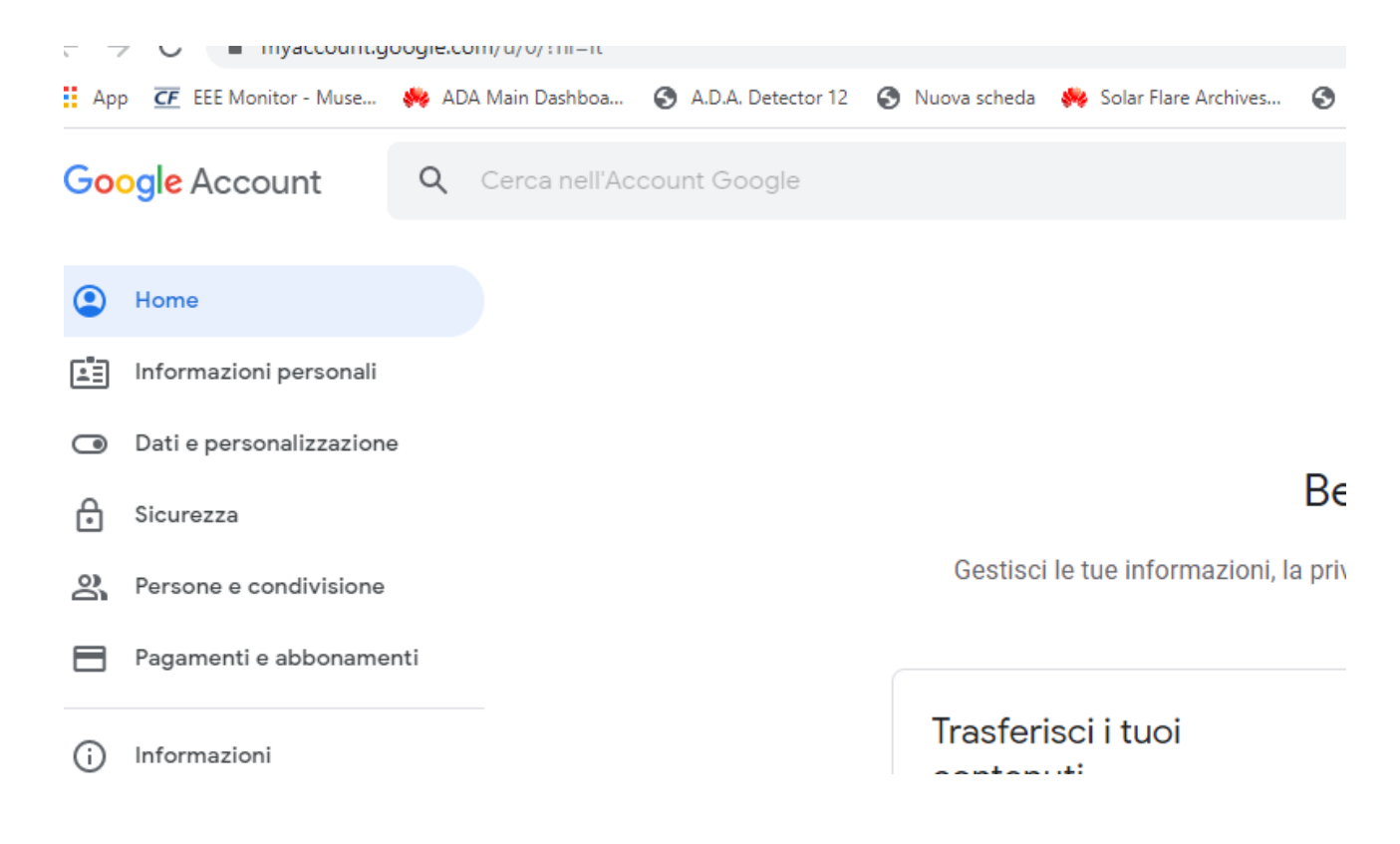

 Quindi su "informazioni di contatto" potete inserire o modificare un'email e/o il numero di telefono per il recupero della password.

| PASSWORD    | Ultima modifica: 13:24                                                                         | > |
|-------------|------------------------------------------------------------------------------------------------|---|
| Informazion | i di contatto                                                                                  |   |
| EMAIL       | @gmail.com                                                                                     | > |
| TELEFONO    | Aggiungi un numero di telefono di recupero per contribuire a mantenere protetto il tuo account | > |

#### SECONDA PROCEDURA: NON E' ANCORA PRESENTE EMAIL (O TELEFONO) PER IL RECUPERO

Nel caso in cui non sia presente l'email di recupero, accedere con il proprio indirizzo, inserire il codice fiscale (**tutto maiuscolo, seguendo i passaggi ai punti 1 e 2**) e quindi cambiare la password.

Dopo questa operazione si apre la seguente finestra per inserire le informazioni di recupero:

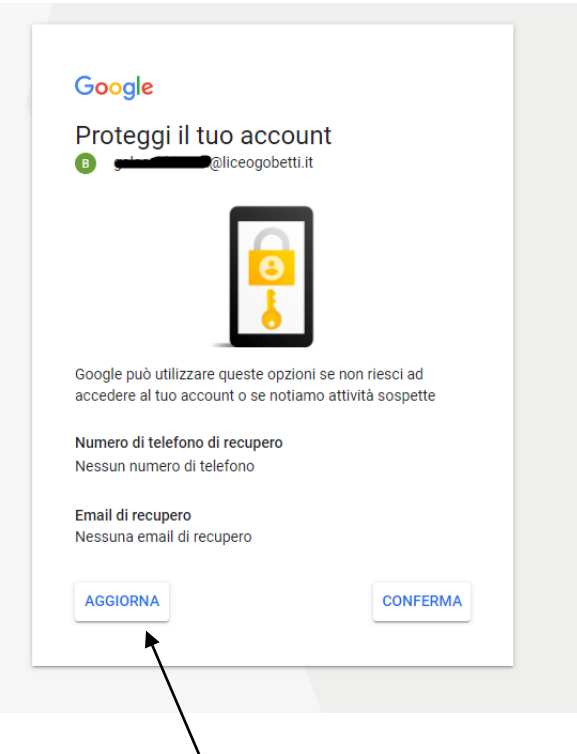

# Cliccare su aggiorna

Vi viene richiesto di inserire il numero di telefono (e nel passaggio successivo l'email) per il recupero della password

| Verifi      | ca il numero d           | di telefono                  |
|-------------|--------------------------|------------------------------|
| 🔋 🗯         | @liceogobe               | <sup>etti.it</sup>           |
| Verifica il | tuo numero di telefono   | o per consentire a Google di |
| aiutarti qu | Jalora dimenticassi la j | password del tuo account     |
|             | Inserisci un numero di   | telefono                     |
| Ignora      |                          | AVANTI                       |

Cliccate su avanti e quindi completate la procedura

**NOTA BENE** 

L'account <u>@liceogobetti.it</u> può essere utilizzato solo all'interno del dominio: non si possono mandare mail o riceverle da altri domini

Questo account deve essere utilizzato solo per comunicazioni scolastiche e per tutti gli strumenti che verranno utilizzati per la didattica (classroom, drive, videolezioni meet, ...)